附件 1: 安徽继续教育公共英语联盟学位外语网考报名操作指南 (2021 年下半年)

#### 一、学生登录

学生登录安徽继续教育在线 https://www.ahjxjy.cn, 点击登录, 输入自己的账号和 密码登录系统, 关掉登录界面。点击首页右上方【学位外语】栏目。进入报名考试页 面。

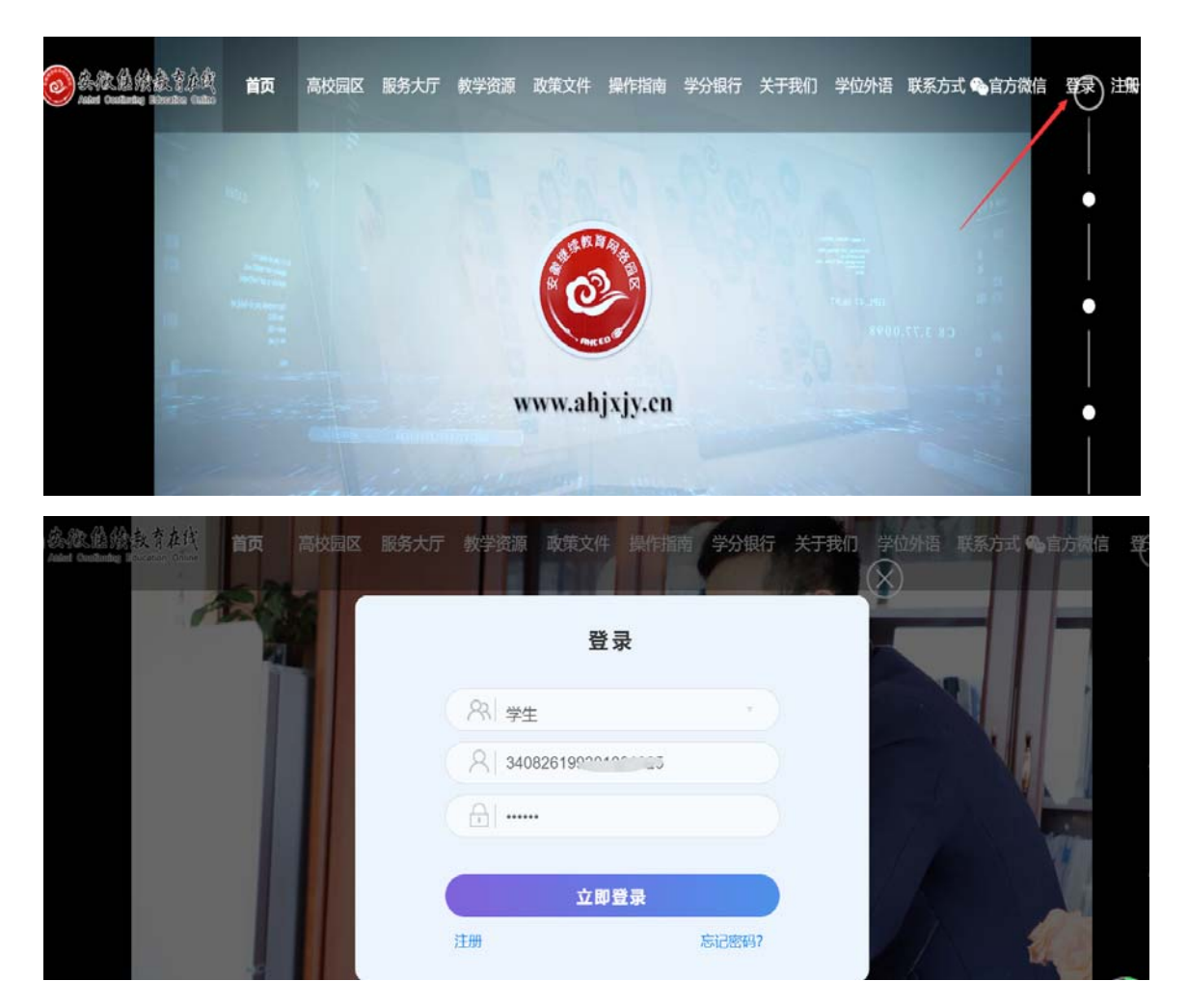

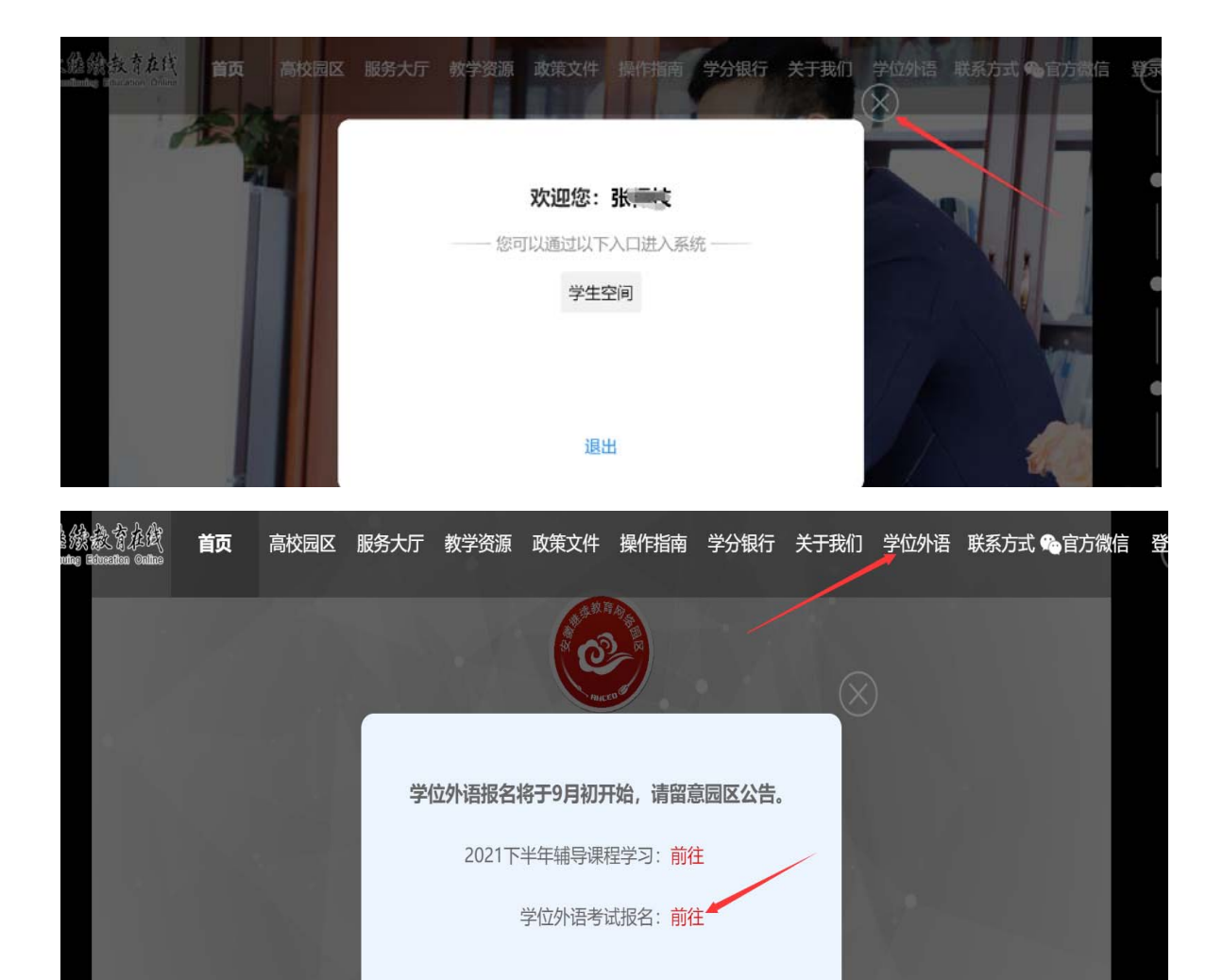

## 二、网上报名

在报名时间范围内,学生登录系统,上传考生照片,报名缴费。

点击【网上报名】,进入报名页面。查看报考须知,右侧【点击上传照片】,上 传考生证件照。上传后点击【报名】。注:请考生注意报考科目,不要报错科目。

| 口股学 (1)約15                                               |   |                                                              |              |               | 医子考试          |                               | 安徽文达组象工程学院                               | ¥ |
|----------------------------------------------------------|---|--------------------------------------------------------------|--------------|---------------|---------------|-------------------------------|------------------------------------------|---|
| © RESIX<br>The out-of-the means<br>and, out-of-the means | > | 0 (1550)5<br>710-2021-02-20-00-00<br>000-2021-04-01-00-00-00 | >            | DL (499)(\$2) | $\rightarrow$ | 00, 9<br>756-2021<br>108-2021 | 数分をは<br>42-29-06,00-00<br>43-13-16:00:00 | 2 |
| 音 11年4月1日<br>전문: 2027-05-20 00 00 00                     | × | £ 69/85                                                      | >            | ⊕ 110ME 8     |               |                               |                                          |   |
|                                                          |   | 报名须知                                                         |              |               |               |                               |                                          |   |
| 本次考试本着公平公正公开的方式进行                                        |   |                                                              |              |               |               | 人<br>注: 谓                     |                                          |   |
|                                                          |   |                                                              | ■<br>上传照片后点击 | 报名            |               |                               |                                          |   |

## 三、在线缴费

报名成功后,在缴费时间范围内缴费。点击【在线缴费】,进入缴费页面,选择 考点,支付宝缴费。

| 1112 | 7 Angulat. Water                                         |   |                                                             |   |          |   | · hint                                 | 安徽文达信息工程学院                           | * |
|------|----------------------------------------------------------|---|-------------------------------------------------------------|---|----------|---|----------------------------------------|--------------------------------------|---|
|      | 雙間上版名<br>开始: 7221-02-3 00.0500<br>000: 2021-04-0100.0000 | > | Q (115005)<br>The: 2021 Q 23 00000<br>MER: 2021 0 41 00 000 | × | 11 初秋学习  | × | 00 FRF<br>7190 2021 42<br>9581 2021 43 | 99号试<br>28 08 08 00<br>9 13 18 08 00 | 2 |
|      | ⊕ 11828≉68<br>#86. 2011-02-20 00:00:30                   | > | E ORIES                                                     | > | € ПФi£ H |   |                                        |                                      |   |

| 张得枝                           | 》学生照片                                                                                                    |
|-------------------------------|----------------------------------------------------------------------------------------------------|
| 340826199301081825            |                                                                                                    |
| 13645560799                   |                                                                                                    |
| 女                             |                                                                                                    |
| 安庆师范大学                        |                                                                                                    |
| 汉语言文学                         |                                                                                                    |
| 2021年上半年学位外语考试——英语            | 辅导课程请按零选学                                                                                                    |
| 请输入考点名称 🖌                     |                                                                                                    |
| <ul> <li>考试费 4 课程费</li> </ul> |                                                                                                    |
| 50                            |                                                                                                    |
| 支付室                           |                                                                                                    |
|                               | <ul> <li>: 张傅枝</li> <li>: 340826199301081825</li> <li>: 13645560799</li> <li>: 女</li> <li>: 女</li> <li>: 安庆师范大学</li> <li>: 汉语自文学</li> <li>: 2021年上半年学位外语考试—英<br/>语</li> <li>: 13%@入考点名称</li> <li>* 13%@入考点名称</li> <li>* 13%@入考点名称</li> <li>* 13%@入考点名称</li> </ul> |

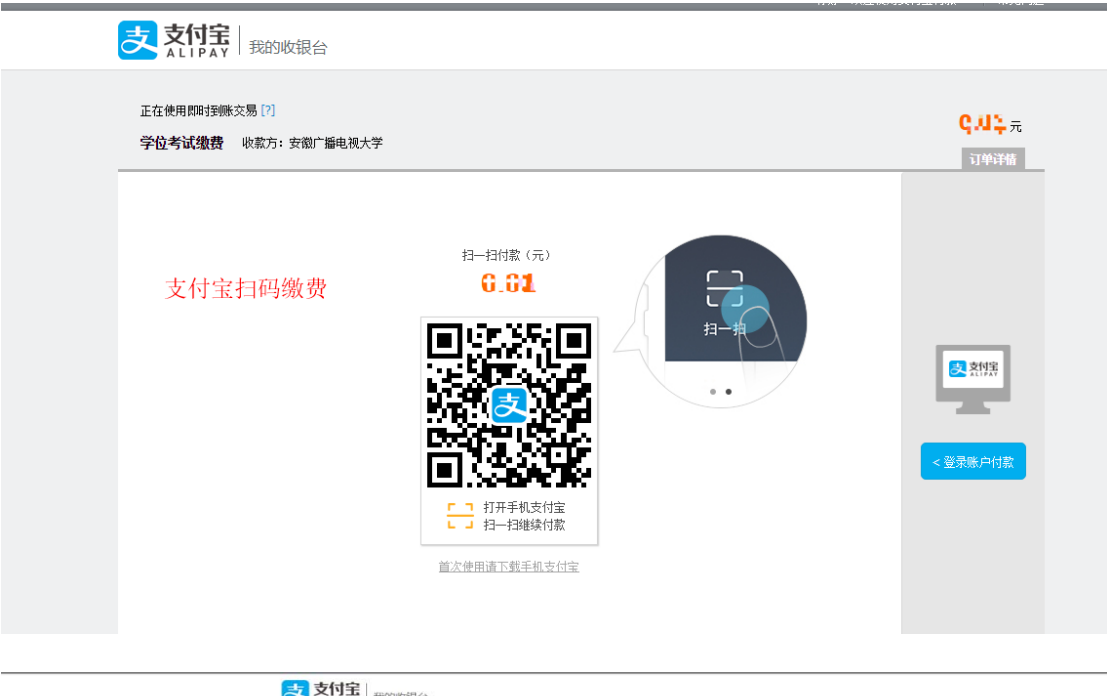

| ◎ ☆1841 我的收银台                       |  |
|-------------------------------------|--|
| ✓ 支付成功,3秒后自动返回商户。                   |  |
| 10%; :/e8.3015087                   |  |
| wirisign Verman Verman Secure Care. |  |
|                                     |  |

## 四、学习课程

点击【学习课程】,进入课程学习页面学习课程。

| 法语1级 《书面内书法》                                   |   |                                                                                                    |   |           | 2021個月 | 学们注意考试 、 安徽之达信息工程学校                                                         |   |
|------------------------------------------------|---|----------------------------------------------------------------------------------------------------|---|-----------|--------|-----------------------------------------------------------------------------|---|
| 間间上服名<br>75年:24214224000500<br>65年:25142300000 | × | Q:         CL15/2018           Plum:         2127-40-24 00 00 00           MDR:         2127-40-43 00 00 00 | > | M 2873    | >      | <b>國 授約時間</b><br>(1999): 2029-03-02 14:00:00<br>(1999): 2029-03-02 17:00:00 | > |
| ● 打印印度卡证<br>Film-2021-02.24 00:00:00           | 5 | E ORM                                                                                                    | > | 🖶 IJEPE B |        |                                                                             |   |

## 五、预约考试

到预约时间后,学生点击【预约考试】,进入预约页面,点击【预约】,预约考 试时间。

| 法道1级 (# <del>Minajut</del> )                                 |                              |                                                                   |          |                     | 202164 | 学校法语考试 > 安徽交达信息工作                                                           | evit - |
|--------------------------------------------------------------|------------------------------|-------------------------------------------------------------------|----------|---------------------|--------|-----------------------------------------------------------------------------|--------|
| 嬰同上服名<br>Hits: 2027-02-24 00:00 00<br>他年。2027-02-07 00:00 00 | 2                            | 0 (1153)<br>Film: 2021-03-34 06 06 00<br>MIN: 2021-03-84 06 06 00 | 2        | 11 課役学习             | 2      | <b>間 飛行) たは</b><br>(File: 2021-03-02 14:00:00<br>(1005: 2023-03-02 17:00:00 | >      |
| ಈ 114001-418<br>Hen. 2021-40.24 00 00 00                     | >                            | ឌី ជាមារមន                                                        | 5        | ⊕ DIDER             |        |                                                                             |        |
| Pilan Montal                                                 |                              |                                                                   |          |                     |        |                                                                             |        |
| 已發的考点: - 考场: 法语文法                                            | 物点                           |                                                                   |          |                     |        | 法建立法律                                                                       | na -   |
| 89 90                                                        | 918                          |                                                                   | *166.028 | 开始时间                |        | <b>WANH</b>                                                                 | 10 ft  |
|                                                              | A REPORT OF A REAL PROPERTY. |                                                                   | 30       | 2021-01-02 15 32 00 |        | 2021-03-02 16 00:00                                                         | 100    |

# 六、打印准考证

预约完成后,可以在线查看并打印准考证。打印准考证需要等到老师分配座位号以后。

| 法语1级 | (MAX)                                                          |   |                                                                  |    |         | 2021@4 | FF位法语考试 > ) 安徽文达信息工程学校                                           |
|------|----------------------------------------------------------------|---|------------------------------------------------------------------|----|---------|--------|------------------------------------------------------------------|
|      | ◎ NLL服名<br>Fill: 2021-03-34 00 00 00<br>1020: 2021-03 00 00 00 | > | ④ 在設備期間<br>开始: 2021-02-24 00:08:00<br>60(第): 2021-03-03:08:00:00 | 5  | 11 课程学习 | ×      | 關 预约考试者<br>FTBD 2012-03-02 (4.00:00<br>00391 2021-03-02 (7.00:00 |
|      | ● 打印建卡证<br>FNN: 2021-02-24 00 00 00                            | • | e orden                                                          | ×. | ● 打印度书  |        |                                                                  |

#### 2020年下半年高等学历继续教育学士学位英语考试准考证

| 60     |                     | <b>부</b> 루                 |     |       |  |  |
|--------|---------------------|----------------------------|-----|-------|--|--|
|        |                     | 5002281992 <b>00101</b> .5 |     | 身份证号码 |  |  |
|        |                     | 安徽师范之,                     |     | 高校名称  |  |  |
|        |                     | 考试安排                       |     |       |  |  |
| 考试形式   | j(ē)                | 考试的                        | 64E | 考试    |  |  |
| 闭锁     | 2021-02-26 11:00:00 | 2021-02-26 10:40:00-2      | 5-1 | PETS  |  |  |
|        | 5001                | 考点考试地址                     |     |       |  |  |
| 考场号 座位 | 84£                 | 1-10107                    |     |       |  |  |

考生须知

根据 数頁部 考试中心有关规定,目2007年9月起,全国英语等级考试不受理义务数算阶段的学生报考,各地考点不得受理义 务数算阶段学生集体或个人报名参加全国英语等级考试 [6] 但在2007年上半年一级8考试中,取得卷试或囗试单科合格者,可以 报名参加2008年上半年一级8考试,仅限报考2007年3月份考试不合格成者没有报考的笔试成囗试单科。其他考生报考无任何条件 模制,也可跨级期报考。

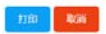

## 七、查看成绩

考试结束后,点击【查看成绩】,查看考试是否合格。

| 法语 | 國民政府國際                                                     |   |                                                   |   |          |                                                                     |
|----|------------------------------------------------------------|---|---------------------------------------------------|---|----------|---------------------------------------------------------------------|
|    | 間用上限名<br>7%15-225-425-349,809,90<br>888-2227-43-349,809,90 | × | ● 在起物路<br>756:201-053009300<br>008:2021-053009300 |   | ■ 课程学习   | 100 5965年を記<br>17世紀 2025-03-03 (45:00 0<br>1806、2025-03-03 (45:00 0 |
|    | - THERE - SEE                                              | × | <ul> <li>点 会有成功</li> <li>合格</li> </ul>            | > | ➡ 110所 # |                                                                     |